# Ćwiczenie 1 – Aktywny mur

Efekt ćwiczenia:

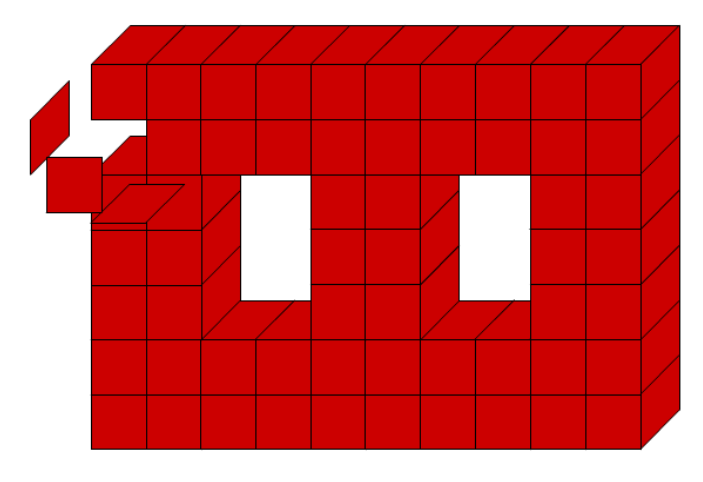

Pobierz przykłady (http://jsekulska.kis.p.lodz.pl/studia.htm).

### Krok 1 – Symbole grafiki

Otwórz nowy plik Flasha. Nie zmieniaj właściwości dokumentu.

Utwórz kolejno trzy elementy graficzne reprezentujące ściany kostki, przy czym tylko pierwszy element utwórz od podstaw (Wstaw > Nowy symbol) – nazwij go "przod":

| Utwórz nowy symbol               |        |
|----------------------------------|--------|
| Nazwa: przod                     | ОК     |
| Typ: Grafika 🛛 🔻                 | Anuluj |
| Folder: Folder główny biblioteki |        |
| Zaawansowane 🕨                   |        |
|                                  |        |

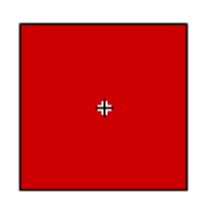

Wewnątrz symbolu grafiki narysuj przednią ścianę - kwadrat o wymiarach 50x50 pt.

Kolejne ściany można utworzyć na bazie tego prostokąta. W **bibliotece** duplikuj istniejący symbol (polecenie **Powiel**) i kopię nazwij "bok":

| Powiel symbol                    | X      |
|----------------------------------|--------|
| Nazwa: bok                       | ОК     |
| Typ: Grafika 🔍                   | Anuluj |
| Folder: Folder główny biblioteki |        |
| Zaawansowane 🕨                   |        |

Edytuj symbol "bok" i za pomocą palety **Przekształć** pochyl kwadrat "w pionie" o kąt -45°:

| Wyrównaj Informacje Przeksz | łć ▼≣ |
|-----------------------------|-------|
| ↔ 100,0 % \$ 100,0 %        | e (†  |
| ⊖ 0bróć                     |       |
| O Pochyl                    |       |
| ZZ <u>0,0</u> ° 🛯 -45       |       |

Jeszcze raz duplikuj symbol "przod" i duplikat nazwij "gora". Edytuj ten symbol i za pomocą palety **Przekształć** spłaszcz kwadrat tak, aby uzyskać górną ściankę kostki (Pochyl "w poziomie" o kąt 45°):

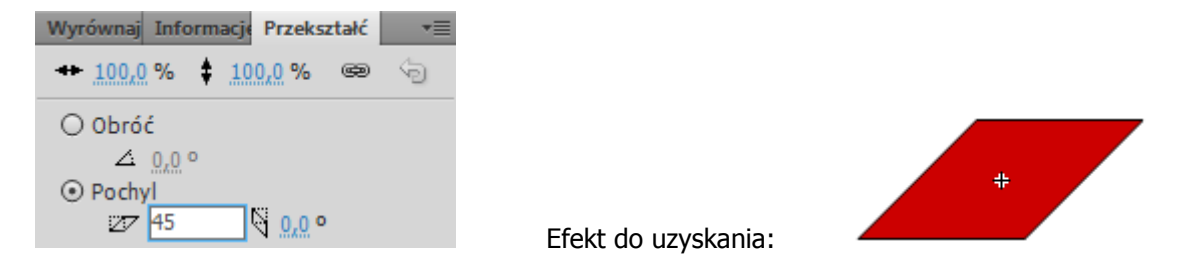

#### Krok 2 – Symbol przycisku

Teraz połącz gotowe ściany w jeden obiekt kostki wstawiając je do nowego symbolu – przycisku - o nazwie "kostka":

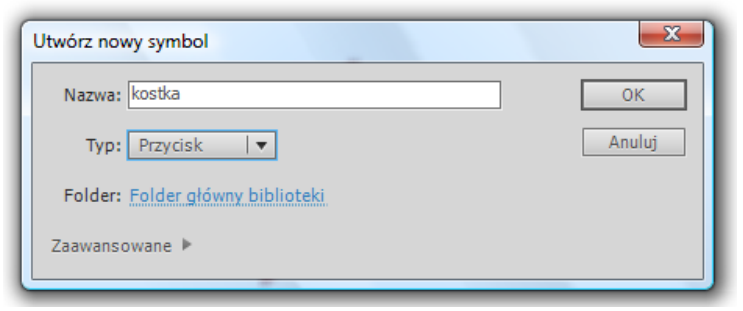

Elementy graficzne (ścianki) pobierz z biblioteki:

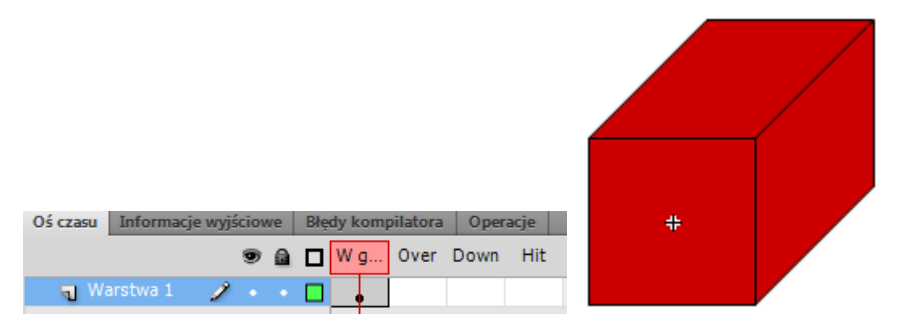

Skopiuj wszystkie elementy przycisku do klatek Over, Down i Hit - wystarczy w omawianych klatkach użyć klawisza F6. W polu **Hit** przycisku należy pozostawić tylko jedną ścianą - jest to ściana przednia:

| Oś czasu Informacje wyjściowe | Błędy kompilatora Operacje | # |
|-------------------------------|----------------------------|---|
|                               | 🔲 W g Over Down Hit        |   |
| 🕤 Warstwa 1 🏒 🔹 🔹             |                            |   |

#### Krok 3 – Symbol klipu

Utwórz nowy pusty klip o nazwie "animacja":

| Utwórz nowy symbol               | ×      |
|----------------------------------|--------|
| Nazwa: animacja                  | ОК     |
| Typ: Klip filmowy   💌            | Anuluj |
| Folder: Folder główny biblioteki |        |
| Zaawansowane 🕨                   |        |
|                                  |        |

W klatce nr 1 tego klipu wstaw stworzony przycisk (z Biblioteki) i nadaj mu nazwę instancji "kostka\_btn"

| Biblioteka        | Projekt | Właściwości |   | ** |
|-------------------|---------|-------------|---|----|
| <u>الم</u>        | kostka. | _btn        |   | ۲  |
|                   | Przyci  | sk          | ▼ |    |
| Instancja: kostka |         | Zamień      |   |    |

Wstaw w klipie 6 nowych warstw i nazwij je odpowiednio do umieszczonych w nich ścianek kostki (zarówno tych widocznych jak i niewidocznych):

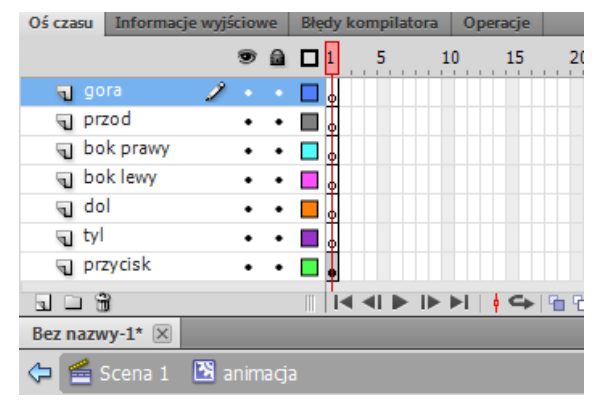

Teraz umieść w warstwach elementy graficzne, układając je dokładnie na wstawionym wcześniej przycisku, który znajduje się w najniższej warstwie.

Następnie zaznacz zdecydowanym ruchem wszystkie klatki ze ściankami i odsuń je do klatki nr 5. Tam rozpocznie się animacja dająca efekt otwieranego pudełka.

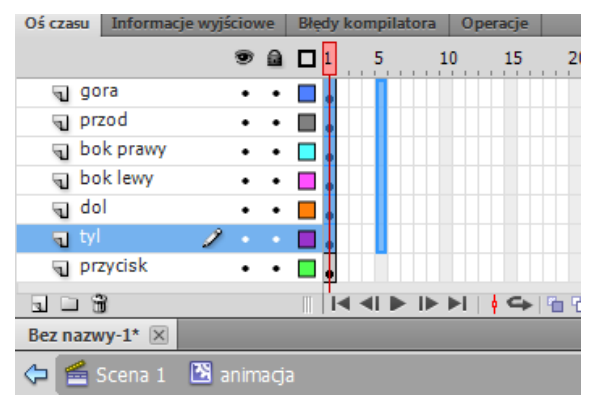

Na zaznaczonych klatkach otwórz menu podręczne i wybierz polecenie **Utwórz klasyczną animację**. Animacja zostanie dodana do klatek. Zaznacz teraz klatki nr 10 i wstaw klatki kluczowe (F6) kończące animację. Aby zobaczyć efekt rozpadającej się kostki w klatce 10 każdy element należy przesunąć na pewną odległość względem pierwotnego położenia:

| Oś czasu Infor | macje wyjściowe | Błędy kompilatora Operacje |   |
|----------------|-----------------|----------------------------|---|
|                | 9 🔒             | 1 🗖 1 5 10 15 20           |   |
| 🕤 gora         | • •             | ●                          |   |
| 🕤 przod        | 1 • •           | ●                          |   |
| 🕤 bok prav     | wy • •          | ●                          |   |
| 🕤 bok lewy     | •••             | ●                          |   |
| 🕤 dol          | • •             | ●                          | + |
| √ tyl          | • •             | ●                          |   |
| 🕤 przycisk     | ••              |                            |   |
|                |                 |                            |   |
| Bez nazwy-1*   | ×               |                            |   |
| 🗢 😤 Scena      | 1 🛅 animacj     | ja                         |   |

Dodaj jeszcze jedną warstwę i nazwij ją "akcje". Otwórz panel **Operacje** i wstaw na początek akcję stop ();

| Oś czasu Informacj | je wyjściowe | Błędy kompilatora 0 | Operacje - Klatk                  |
|--------------------|--------------|---------------------|-----------------------------------|
|                    | •            | 1 5 10              | 15 20                             |
| 🕤 akcje            | 1            |                     |                                   |
| 🕤 gora             | •••          | • • • •             |                                   |
| 🕤 przod            | •••          | •                   |                                   |
| 🕤 bok prawy        | •••          | •                   |                                   |
| 🕤 bok lewy         | •••          |                     |                                   |
| 🕤 dol              | •••          | •                   | ♣ Ø ⊕ ♥ 를 ( 20 13 13 14 10 Ø Ø 14 |
| √ tyl              | •••          | • 🔲 💩 🛛 • > •       | 1 stop():                         |
| 🕤 przycisk         | • •          | · 🗖 🖌               |                                   |

Następnie poniżej akcji stop(); wpisz funkcję, która pozwoli odtworzyć dalszą część listwy czasowej bieżącego klipa:

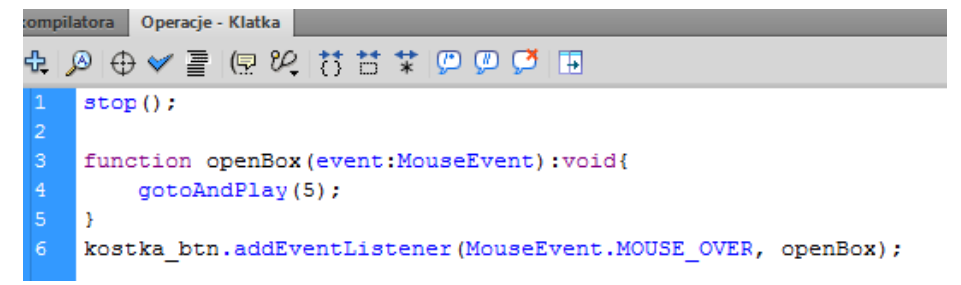

## Krok 4 – Główna scena

Wróć do sceny głównej i przenieś z biblioteki kilka instancji utworzonego przed chwilą klipu z kostką. Po uruchomieniu filmu (CTRL+ENTER - Win, CMD+ENTER - MacOS) jego cegiełki będą się on efektownie rozpadać.

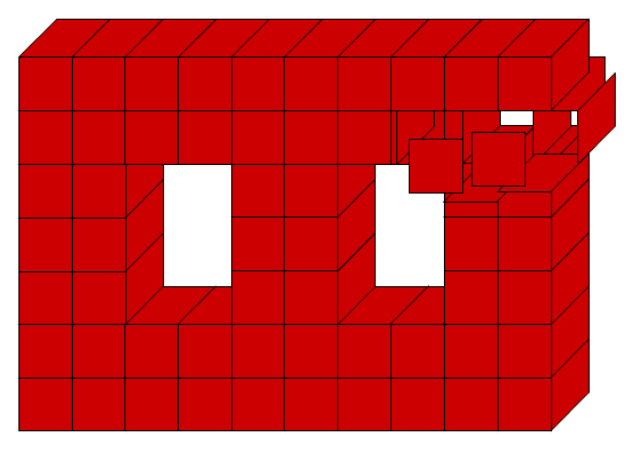